# Referencia rápida

Asegúrese de que se incluyen todos los elementos que se muestran en la Figura 1. (Las etiquetas incluidas en el paquete pueden variar.)

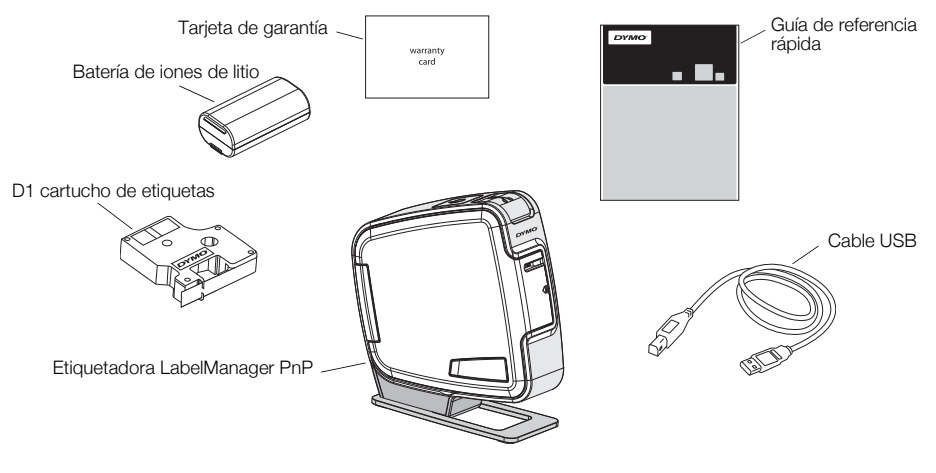

Figura 1

Familiarícese con las características mostradas en la Figura 2.

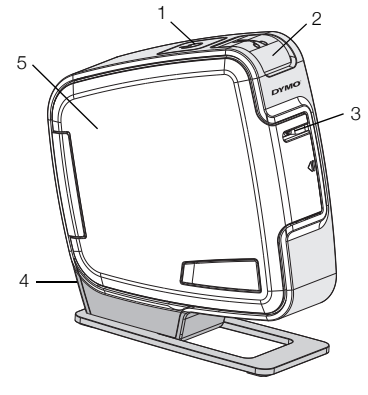

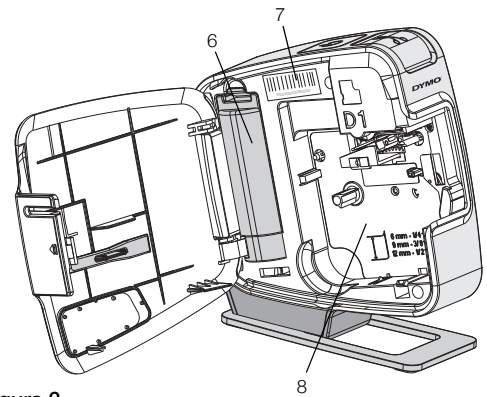

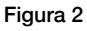

- 1 Botón de energía/Luz de estado
- 4 puerto USB5 Cubierta lateral
- 2 Botón del cortador
- 3 Ranura de salida de etiquetas
- 6 Compartimento para la batería
- 7 Etiqueta de Número de serie
- 8 Compartimento de etiquetas

# Colocación de la batería

La etiquetadora es energizada mediante una batería de iones de litio recargable.

#### Para colocar la batería

- 1 Abra la cubierta lateral de la etiquetadora.
- 2 Retire la tapa del compartimento para la batería. Ver la Figura 3.
- 3 Coloque la batería en el compartimento tal como se muestra.
- 4 Coloque de nuevo la tapa del compartimento para la batería.

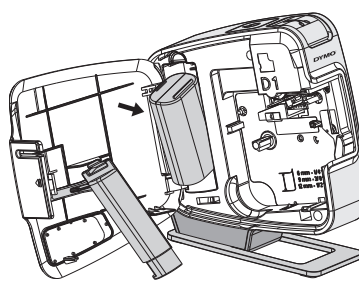

Figura 3

5 Cierre la cubierta lateral de la etiquetadora.

**NOTA** Extraiga la batería si no va a utilizar la etiquetadora durante mucho tiempo.

# Introducción del cartucho de etiquetas

La Etiquetadora utiliza cartuchos de etiquetas DYMO D1.

### Para introducir el cartucho

- 1 Abra la cubierta lateral de la etiquetadora.
- 2 Asegúrese de que la cinta adhesiva y la cinta de impresión están tensas sobre la abertura del cartucho y que la cinta adhesiva pasa entre las guías.

En caso necesario, gire la bobina en el sentido de las agujas del reloj para tensar la cinta de impresión.

- 3 Coloque el cartucho y presione con firmeza hasta que éste se ajusta en su sitio. Ver la Figura 5.
- 4 Cierre la cubierta lateral de la etiquetadora.

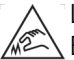

La cuchilla del cortador está muy afilada. EAI sustituir el cartucho de etiquetas,

Bobina para rebobinar la cinta de impresión Guías de etiquetas Difference Difference Dif

Figura 5

mantenga los dedos y otras partes del cuerpo lejos de la cuchilla del cortador y no pulse el botón del cortador.

# Conexión de la etiquetadora al ordenador

La etiquetadora se conecta al ordenador mediante la conexión USB ubicada en la parte superior de la misma. No es necesario que instale software o controladores adicionales para usar la etiquetadora en el ordenador.

# Para conectar la etiquetadora al ordenador

- Inserte el cable USB en el puerto USB situado en la parte posterior de la etiquetadora. Ver la Figura 6.
- 2 Inserte el otro extremo del cable USB en un puerto USB disponible en su ordenador.

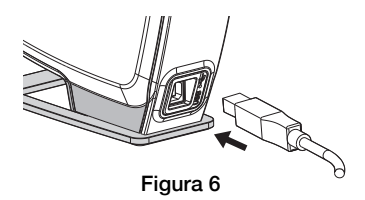

**NOTA** La etiquetadora debe estar conectada a un puerto USB energizado. La etiquetadora no se puede cargar o funcionar apropiadamente cuando está conectada a un puerto USB no energizado, tales como aquellos que se encuentran en algunos teclados Mac, o un concentrador USB no energizado.

## Inicio del software incorporado

El software incorporado se encuentra en la etiquetadora. No se requiere ninguna instalación.

### Para iniciar el software para Windows®

1 Si es necesario, presione el botón de encendido para encender la etiquetadora.

Según las configuraciones AutoRun de Windows, el software puede arrancar automáticamente.

- 2 Si el software no arranca automáticamente, realice una de las siguientes operaciones:
  - Si aparece el cuadro de diálogo AutoRun o AutoPlay, siga las instrucciones de la pantalla para arrancar el software y DYMO Label Light.
  - Si el cuadro de diálogo no aparece, navegue hasta Mi Ordenador->DYMO PnP, y luego haga clic en
    DYMO Label Light.exe.

### Para iniciar el software para Mac OS®

- 1 Si es necesario, presione el botón de encendido para encender la etiquetadora. El volumen DYMO PnP aparece en el escritorio.
- 2 Haga doble clic en DYMO PnP para abrir el volumen.
- **3** Haga doble clic en 🛃 para iniciar el software.

## Desconexión de la etiquetadora del ordenador

### Para desconectar la etiquetadora al ordenador

- 1 (Mac únicamente) Arrastre el volumen DYMO PnP a la cesta de basura.
- 2 Si es necesario, presione el botón de encendido para apagar la etiquetadora.
- 3 Desconecte el cable USB del ordenador.

## Impresión de etiquetas con el software incorporado

La siguiente ilustración muestra algunas de las características disponibles en el software.

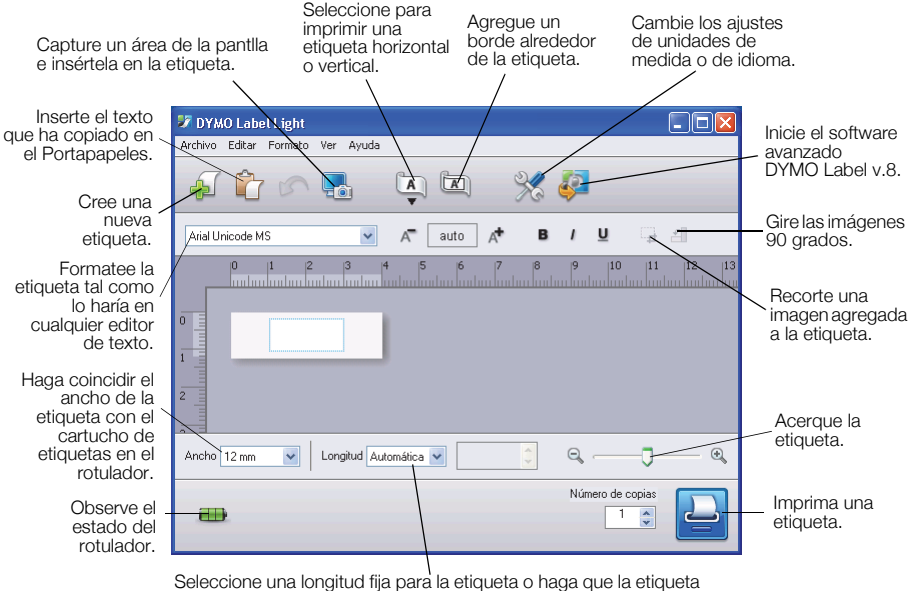

cambie de tamaño automáticamente para ajustarse al texto.

#### Para imprimir su primera etiqueta.

- 1 Haga clic una vez en la etiqueta en el área de Editar y escriba algún texto.
- 2 Haga clic en 실 para imprimir la etiqueta.
- 3 Oprima el botón del cortador en la etiquetadora para cortar la etiqueta.

#### Para capturar e insertar una imagen del escritorio

- 1 Haga clic 🔚 en la barra de herramientas.
- 2 Arrastre el cursor para dibujar un cuadro de selección alrededor del área a capturar.

El área seleccionada es insertada en la etiqueta.

# Mantenimiento de la etiquetadora

## Recarga de la batería

La etiquetadora es despachada con la batería de iones de litio parcialmente cargada. La batería es recargada a través de la conexión USB al ordenador.

**NOTA** La etiquetadora debe estar conectada a un puerto USB energizado. La etiquetadora no se puede cargar o funcionar apropiadamente cuando está conectada a un puerto USB no energizado, tales como aquellos que se encuentran en algunos teclados Mac, o un concentrador USB no energizado.

El estado de la etiquetadora aparece en la esquina inferior izquierda de la ventana de software. La siguiente tabla describe los posibles estados de la etiquetadora.

|     | La etiquetadora está conectada y la batería se está<br>cargando    |
|-----|--------------------------------------------------------------------|
|     | La etiquetadora está conectada y la batería no se está<br>cargando |
| *** | La etiquetadora no está conectada                                  |
|     | La etiquetadora está conectada y hay un problema con<br>la batería |

#### Para cargar la batería

- 1 Asegúrese que el cable USB está conectado tanto a la etiquetadora como al ordenador.
- 2 De ser necesario, oprima el botón de energía para encender la etiquetadora y empezar a cargar la batería.

## Limpieza de la etiqueladora

La etiquetadora se ha diseñado para funcionar sin problemas durante mucho tiempo. Asimismo, requiere muy poco mantenimiento. Limpie la etiquetadora de vez en cuando para que siga funcionando correctamente. Limpie la cuchilla del cortador cada vez que reemplace el cartucho de etiquetas.

#### Para limpiar el cabezal de impresión de la cinta

- 1 Abra la cubierta lateral de la etiquetadora.
- 2 Retire el cartucho de etiquetas.
- 3 Utilice un cepillo pequeño y suave, o un copito de algodón para limpiar cualquier polvo de papel y otras partículasw extrañas del interior del compartimento de etiquetas.
- 4 Extraiga la herramienta de limpieza del interior de la tapa. Ver Figura 7. Si no dispone de una herramienta de limpieza, póngase en contacto con el servicio de atención al cliente de DYMO (http://support.dymo.com).

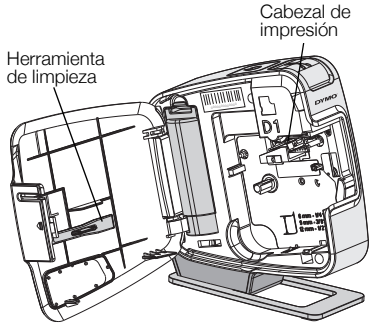

Figura 7

- 5 Limpie suavemente el cabezal de impresión con la herramienta. El cabezal de impresión es muy delicado, así que tenga cuidado durante la limpieza.
- 6 Reemplace ka herramienta de limpieza, coloque el cartucho de etiquetas y cierre la cubierta lateral.

#### Para limpiar la cuchilla del cortador

- 1 Abra la cubierta lateral de la etiquetadora.
- 2 Retire el cartucho de etiquetas.
- 3 Pulse el botón del cortador. Ver Figura 8. La cuchilla del cortador se hará visible.
- 4 Utilice alcohol y un copito de algodón para limpiar las dos caras de la cuchilla del cortador.

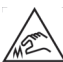

 La cuchilla del cortador está muy afilada. Evite el <u>C</u> contacto directo con la cuchilla del cortador al limpiar la cuchilla.

5 Después de limpiar la cuchilla, suelte el botón del cortador para volver a colocar la cuchilla en su posición original.

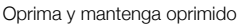

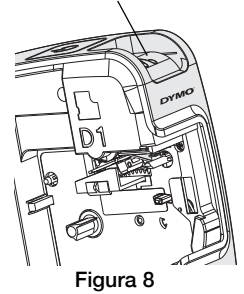

# Solución de problemas

Si encuentra algún problema al usar la etiquetadora, revise las siguientes posibles soluciones.

| Problema/mensaje de error                                   | Solución                                                                                                    |
|-------------------------------------------------------------|----------------------------------------------------------------------------------------------------|
| Mala calidad de impresión                                   | Asegúrese de que el cartucho de etiquetas esté correctamente instalado.                                                     |
|                                                             | Limpie el cabezal de impresión. Ver Limpieza de<br>la etiquetadora.                                                         |
|                                                             | Reemplace el cartucho de etiquetas.                                                                                         |
| La cuchilla no funciona bien                                | Limpie la cuchilla del cortador. Ver Limpieza de la etiquetadora.                                                           |
| La impresora está desconectada o<br>apagada                 | La etiquetadora está desconectada o apagada.<br>Compruebe que el cable USB está conectado y la<br>impresora está encendida. |
| Error de la impresora                                       | Compruebe que el cartucho de etiquetas está colocado de manera apropiada y no está atascado o vacío.                        |
| El nivel de la batería está demasiado<br>bajo para imprimir | El nivel de carga de la batería está demasiado bajo para imprimir. Cargue la batería y vuelva a imprimir la etiqueta.       |
| La batería no está funcionando de<br>manera apropiada       | Verifique que la batería está colocada de manera apropiada. De otra manera, contacte a Servicio al Cliente.                 |
| La batería no se está cargando                              | Compruebe que la etiquetadora está conectada a un<br>puerto USB energizado.                                                 |
| El nivel de la batería está bajando<br>o subiendo demasiado | Conecte el rotulador a un puerto USB energizado para empezar a cargar.                                                      |

Si todavía necesita asistencia, visite la sección de soporte del sitio Web de DYMO en **www.dymo.com**.